## Εγκατάσταση Anaconda

Μεταβείτε στην επίσημη ιστοσελίδα του Anaconda:

## https://www.anaconda.com/

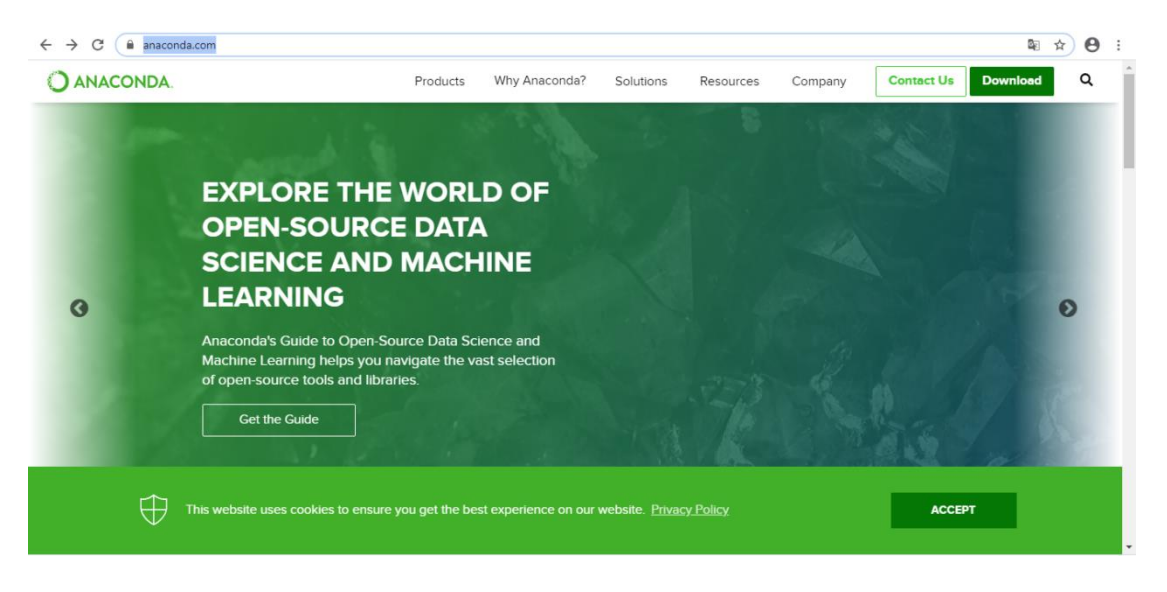

Πατήστε το κουμπί Download και θα μεταβείτε στην παρακάτω σελίδα:

| ← → C 🔒 anaconda.com/distribution/                                                                                                    |                                                                                       |                                                                   |                                |                |                     |                      |                                   | © ☆  | Θ | ÷ |
|----------------------------------------------------------------------------------------------------|---------------------------------------------------------------------------------------|-------------------------------------------------------------------|--------------------------------|----------------|---------------------|----------------------|-----------------------------------|------|---|---|
| O ANACONDA.                                                                                                    | Products                                                                              | Why Anaconda?                                                     | Solutions                      | Resources      | Company             | Contact              | Us Down                           | load | ۹ | ĺ |
| Anaconda Individu<br>The World's Most Popular Python/R Data Scie<br>Download                                                                                                    | Ial Ed                                                                                | ition                                                             |                                |                |                     |                      |                                   |      |   |   |
| The open-source Anaconda Individual Edition (forr<br>is the easiest way to perform Python/R data scienc<br>Linux, Windows, and Mac OS X. With over 19 millio<br>industry standard for developing, testing, and train<br>enabling <i>individual data scientists</i> to:<br>• Quickly download 7,500+ Python/R data scie | nally Anaconda<br>e and machine<br>n users worldv<br>ing on a single<br>ence packages | a Distribution)<br>e learning on<br>vide, it is the<br>e machine, | jupyter<br>Pandas<br>k======== | spyder<br>DASK | NumPy<br>Boken      | S sciPy<br>HoloViews | <b>9</b><br>Numba<br>▶ Datashader |      |   |   |
| Manage libraries, dependencies, and enviror Develop and train machine learning and dee                                                                                                    | nments with Co<br>p learning moo                                                      | onda<br>dels with scikit-                                         | @matplotlib                    | learn          | H <sub>2</sub> O.ai | TensorFlow           | CONDA                             |      |   |   |

Πατήστε και πάλι το κουμπί Download και επιλέξτε την 64-bit ή την 32-bit έκδοση για την **Python 3.7** ανάλογα με τις προδιαγραφές του συστήματός σας (ή πατήστε Download για αυτόματη επιλογή).

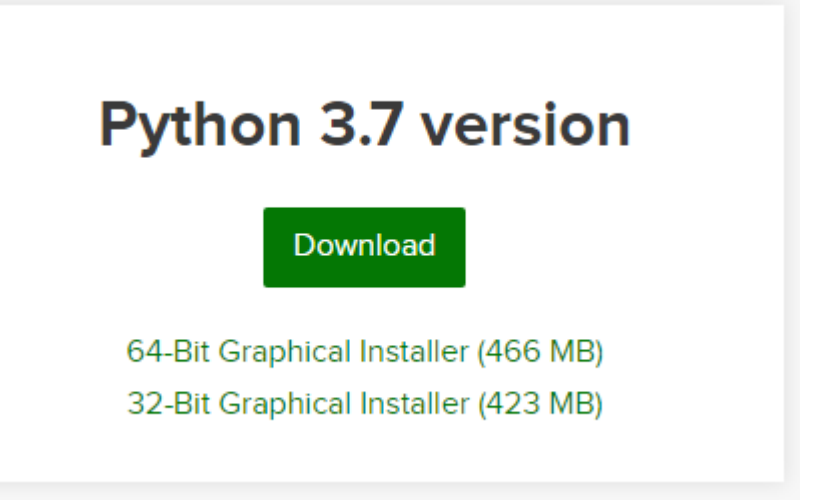

Εκτελέστε το αρχείο που κατέβηκε. Ακολουθείστε τις οδηγίες εγκατάστασης πατώντας Επόμενο (Next) ή Συμφωνώ (I Agree) ή Εγκατάσταση (Install) όπου χρειάζεται όπως φαίνεται στις παρακάτω εικόνες:

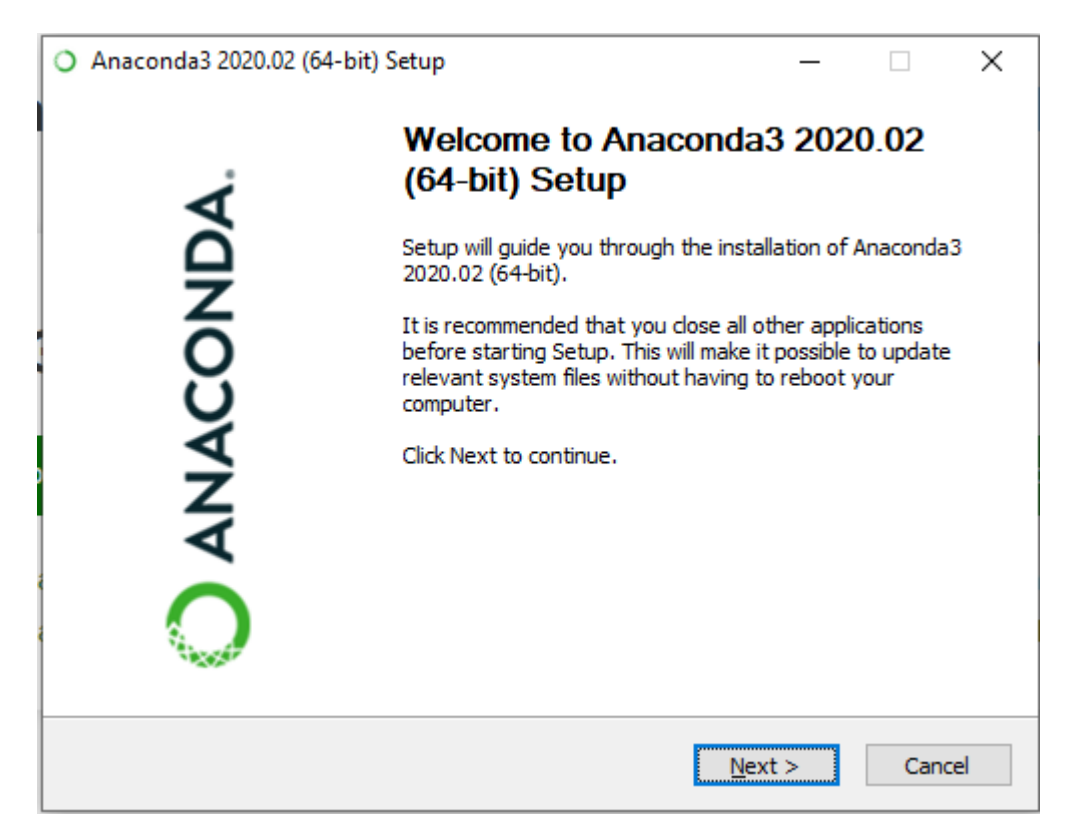

| Anaconda3 2020.02 (64-                                        | oit) Setup                                                                             |            | _           |         |        | ×        |  |
|---------------------------------------------------------------|----------------------------------------------------------------------------------------|------------|-------------|---------|--------|----------|--|
| A                                                             | License Agreement                                                                      |            |             |         |        |          |  |
| ANACONDA.                                                     | NACONDA. Please review the license terms before installing Anaconda3 2020.02 (64-bit). |            |             |         |        |          |  |
| Press Page Down to see th                                     | e rest of the agreement.                                                               |            |             |         |        |          |  |
| <b></b>                                                       |                                                                                        |            |             |         |        | ^        |  |
| End User License Agreeme                                      | nt - Anaconda Individual Ed                                                            | tion       |             |         |        |          |  |
| Copyright 2015-2020, Ana                                      | conda, Inc.                                                                            |            |             |         |        |          |  |
| All rights reserved under t                                   | ne 3-clause BSD License:                                                               |            |             |         |        |          |  |
| This End User License Agre                                    | ement (the "Agreement") is                                                             | a legal ag | reement be  | tween   | you    |          |  |
| which was formerly know                                       | conda") and governs your u<br>as Anaconda Distribution).                               | se of Anac | onda Indivi | dual Ed | lition | <b>.</b> |  |
| ,<br>If you accept the terms of<br>agreement to install Anaco | the agreement, dick I Agree<br>nda3 2020.02 (64-bit).                                  | to contin  | ue. You mus | st acce | pt the |          |  |
|                                                               |                                                                                        |            |             |         |        |          |  |
| inaconda, Inc. ————                                           |                                                                                        |            |             |         |        |          |  |
|                                                               | < E                                                                                    | ack        | I Agree     |         | Cano   | el       |  |

| Anaconda3 2020.02 (64-     | bit) Setup                                                                                        | _              |            | ×      |
|----------------------------|---------------------------------------------------------------------------------------------------|----------------|------------|--------|
| O ANACONDA.                | Select Installation Type<br>Please select the type of installation<br>Anaconda3 2020.02 (64-bit). | you would like | e to perfo | rm for |
|                            |                                                                                                   |                |            |        |
| Install for:               |                                                                                                   |                |            |        |
| Just Me (recommended)      | )                                                                                                 |                |            |        |
| O All Users (requires admi | n privileges)                                                                                     |                |            |        |
|                            |                                                                                                   |                |            |        |
|                            |                                                                                                   |                |            |        |
|                            |                                                                                                   |                |            |        |
| Anaconda, Inc. ————        | < Back                                                                                            | Next >         | Can        | cel    |

| O Anaconda3 2020.02 (64-                                     | bit) Setup                                      |                                             | _                       |               | ×      |
|--------------------------------------------------------------|-------------------------------------------------|---------------------------------------------|-------------------------|---------------|--------|
| O ANACONDA.                                                  | Choose Install L<br>Choose the folder           | ocation<br>r in which to install            | Anaconda3 2             | 020.02 (64    | -bit). |
| Setup will install Anaconda:<br>folder, click Browse and sel | 3 2020.02 (64-bit) in<br>lect another folder. ( | the following folde<br>Click Next to contin | r. To install ir<br>ue. | n a different | t      |
| Destroites Folder                                            |                                                 |                                             |                         |               |        |
| Destination Folder                                           | nda3                                            |                                             | Bro                     | owse          |        |
| Space required: 3.0GB<br>Space available: 437.8GB            |                                                 |                                             |                         |               |        |
| Anaconda, Inc. ————                                          |                                                 | < Back                                      | Next >                  | Canc          | el     |

| Anaconda3 2020.02 (64-                                                                                                    | bit) Setup                                                                                                    | _                                                                                                    |      |     | ×   |
|----------------------------------------------------------------------------------------------------|----------------------------------------------------------------------------------------------------|----------------------------------------------------------------------------------------------------|------|-----|-----|
| O ANACONDA.                                                                                                    | Advanced Installation C<br>Customize how Anaconda                                                                                                    | <b>)ptions</b><br>integrates with Wind                                                                                                    | lows |     |     |
| Advanced Options<br>Add Anaconda3 t<br>Not recommended. I<br>menu and select "An<br>Anaconda get found<br>cause problems requ<br>Register Anacond<br>This will allow other p<br>PyCharm, Wing IDE,<br>detect Anaconda as | o my PATH environment varia<br>nstead, open Anaconda3 wit<br>aconda (64-bit)". This "add to<br>before previously installed so<br>iring you to uninstall and rein<br>da3 as my default Python 3.7<br>orograms, such as Python Too<br>PyDev, and MSI binary pack<br>the primary Python 3.7 on th | able<br>h the Windows Start<br>o PATH" option makes<br>oftware, but may<br>stall Anaconda.<br>,<br>ols for Visual Studio<br>ages, to automatical<br>le system. | γ    |     |     |
| Anaconda, Inc. ————                                                                                                    | < Ba                                                                                                    | ack Install                                                                                                    |      | Can | cel |

| O Anaconda3 2020.02 (64-   | bit) Setup                             |                  | _                 |             | $\times$ |
|----------------------------|----------------------------------------|------------------|-------------------|-------------|----------|
| O ANACONDA.                | <b>Installing</b><br>Please wait while | Anaconda3 2020.( | 02 (64-bit) is be | ing install | ed.      |
| Extract: ipywidgets-7.5.1- | py_0.tar.bz2                           |                  |                   |             |          |
| Show <u>d</u> etails       |                                        |                  |                   |             |          |
|                            |                                        |                  |                   |             |          |
|                            |                                        |                  |                   |             |          |
|                            |                                        |                  |                   |             |          |
| Anaconda, Inc. ————        |                                        |                  |                   |             |          |
|                            |                                        | < <u>B</u> ack   | <u>N</u> ext >    | Cano        | el       |

| Anaconda3 2020.02 (64-                             | bit) Setup                                       |                          | _            |      | $\times$ |
|----------------------------------------------------|--------------------------------------------------|--------------------------|--------------|------|----------|
| O ANACONDA.                                        | Anaconda3 2020.(<br>Anaconda + JetBrair          | <b>)2 (64-bit)</b><br>ns |              |      |          |
| Anaconda and JetBrains<br>environments tightly int | s are working together<br>egrated in the PyCharm | to bring you A<br>1 IDE. | naconda-powe | ered |          |
| PyCharm for Anaconda                               | is available at:                                 |                          |              |      |          |
| https://www.anaconda                               | .com/pycharm                                     |                          |              |      |          |
| O ANA                                              | ACOND                                            | <b>A</b> .               |              | PC   |          |
| Anaconda, Inc. —————                               |                                                  | < Back                   | Next >       | Can  | rel      |
|                                                    |                                                  | < DOCK                   | NEXU >       | Can  |          |

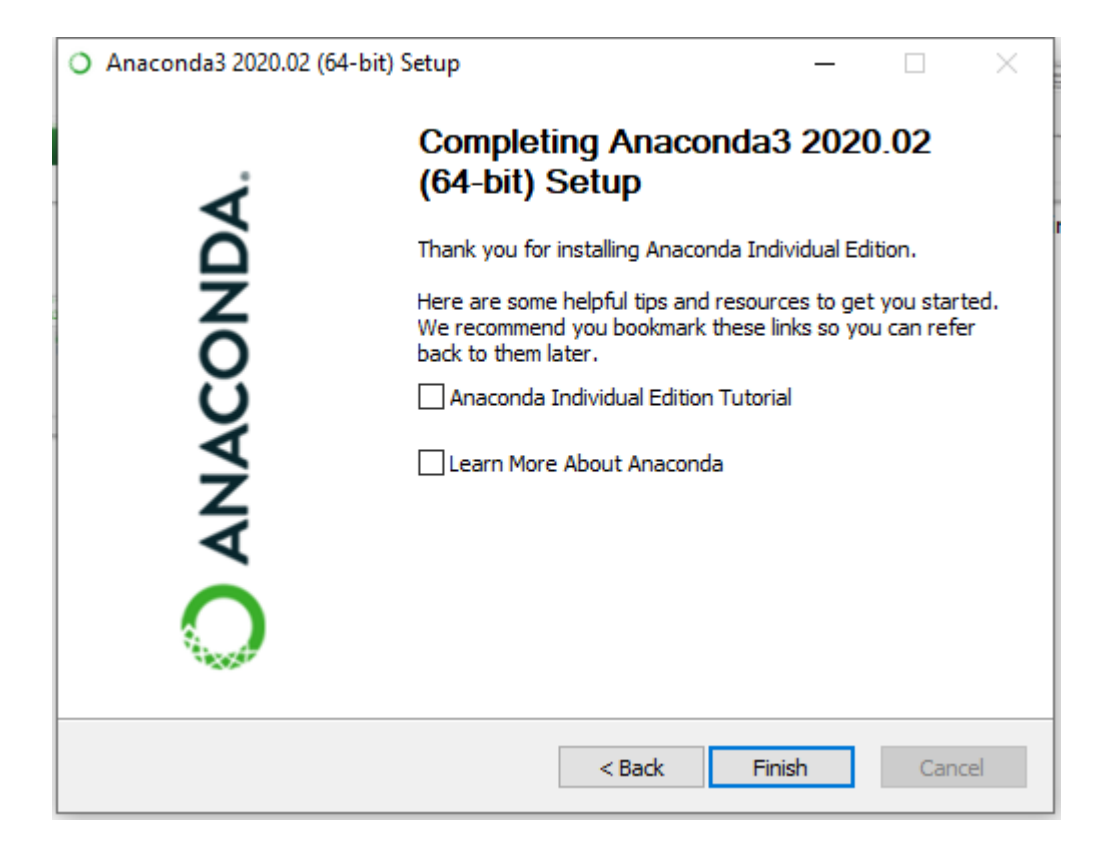

Το anaconda εγκαταστάθηκε.

Ανοίγουμε τον editor του anaconda που ονομάζεται Spyder. Πάμε στη λίστα με τα προγράμματά μας και στον κατάλογο του anaconda επιλέγουμε το Spyder.

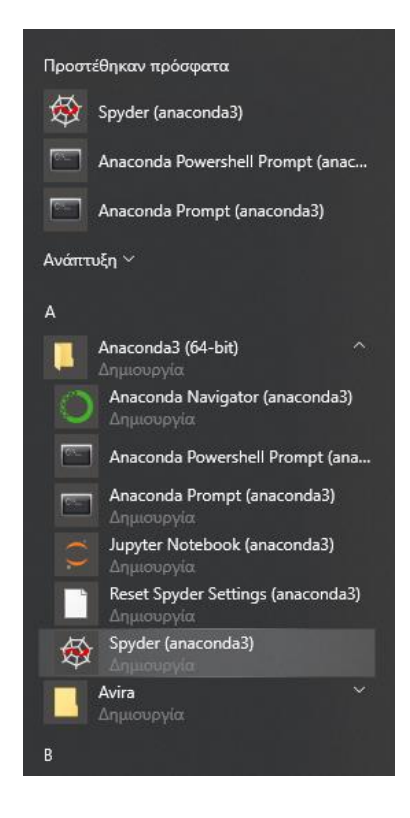

## Ανοίγει ο editor και εμφανίζεται η παρακάτω εικόνα:

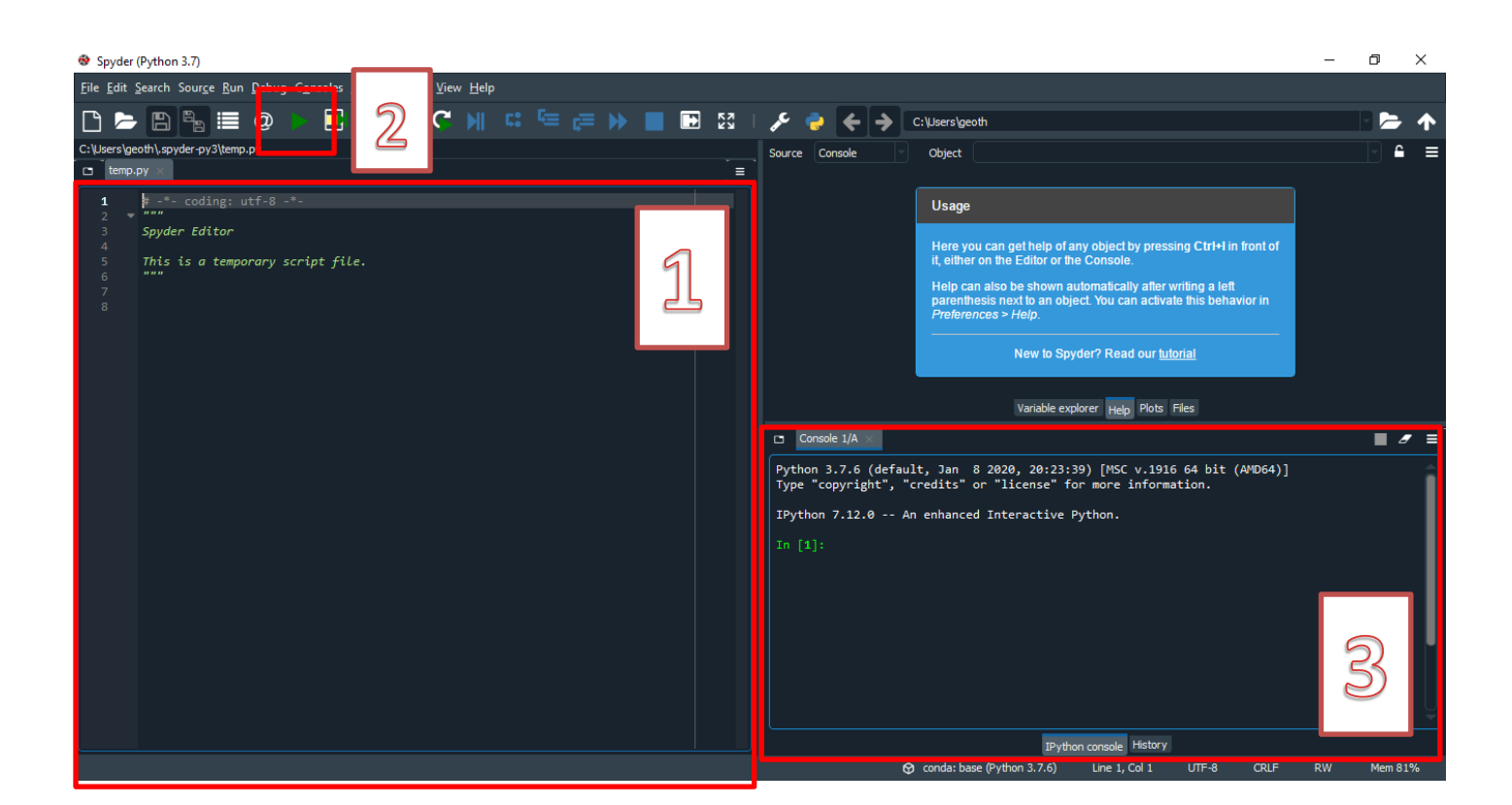

Στην περιοχή

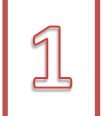

γράφουμε τον κώδικά μας σε python. Στην περιοχή

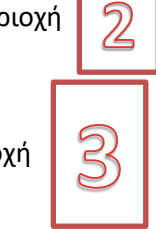

πατάμε το πράσινο τρίγωνο για να εκτελεστεί ο κώδικας και στην περιοχή

βλέπουμε το αποτέλεσμα.

Την πρώτη φορά που θα πατήσουμε το πλήκτρο εκτέλεσης θα εμφανιστεί το παρακάτω παράθυρο όπου θα πατήσουμε Run.

| Run settings for temp.py                           | ?    | ×  |
|----------------------------------------------------|------|----|
| Console                                            |      |    |
| Execute in current console                         |      |    |
| Execute in a dedicated console                     |      |    |
| O Execute in an external system terminal           |      |    |
| General settings                                   |      |    |
| Remove all variables before execution              |      |    |
| Run in console's namespace instead of an empty one |      |    |
| Directly enter debugging when errors appear        |      |    |
| Command line options:                              |      |    |
| Working directory settings                         |      |    |
| The directory of the file being executed           |      |    |
| O The current working directory                    |      |    |
| O The following directory:                         | Þ    |    |
| External system terminal                           |      |    |
| Interact with the Python console after execution   |      |    |
| Command line options:                              |      |    |
| Always show this dialog on a first file run        |      |    |
| Run                                                | Cano | el |